### **ICCで契約したSIMの設定方法**

# **1** SIMカードの挿入

ICCで契約可能なSIMは「標準」「Micro」「nano」の3種類です。 サイズの異なるSIMカードや改造したSIMカードは絶対に使用しないでください。

#### お手持ちの端末にSIMカードを挿入

・SIMカード挿入前に、端末の電源を切ってください。

・SIMカードの挿入方法については、お手持ちの端末に付属の取扱説明書や メーカーのホームページでご確認ください。

### 注意

・SIMを取り扱うときは、静電気防止用手袋などを使用してください。 ・SIMの金属部分を素手で触ったり、キズが付くと正常に動作しない場合があります。

・端末の仕様によりICCの提供するSIMカードが利用できない場合がございます。 事前に利用可能かどうか製品提供元へご確認ください。

・ICCが提供するSIMカード挿入時に発生した、故障・破損・動作不良につきましては、弊社では保証いたしません。

### 2 電源をオンにする

## 3 SIMカードの設定

SIMカードを利用するにはアクセスポイントの設定が必要となります。 お手持ちの端末の取扱説明書などを参考に設定を行ってください。

この説明書では、一般的な名称で説明しています。 ※端末によっては名称等が異なる場合があります。

## 「設定」を選択

「設定」を起動します。

<sup>2</sup>「モバイルネットワーク」を選択 「モバイルネットワーク」を表示します。

3 「アクセスポイント(APN)」を表示

#### 4 「アクセスポイント」を編集

ICCのSIMカードを利用するため、アクセスポイントを新規作成します。 「追加」または「+」をタッチします。

①「名前」をタッチします。 【 ICC】と入力し、「OK」をタッチします。

- ②「APN」をタッチします。
  【 vmobile.jp 】と入力し、「OK」をタッチします。
- ③「認証タイプ」をタッチします。 【PAPまたはCHAP】をチェックします。
- 5 「アクセスポイント」の設定を保存 各項目を入力後、設定を保存します。
- 6 利用するアクセスポイント(APN)の選択 利用するアクセスポイントとして「ICC」を選択します。

#### 7 SIMカードで通信が可能かを確認する

・「Wi-Fi」機能で通信している場合があるため、アクセスポイントを設定した後に 「Wi-Fi」をOFFにしてください。

・インターネットで接続可能かどうか、「ブラウザ」を起動してください。